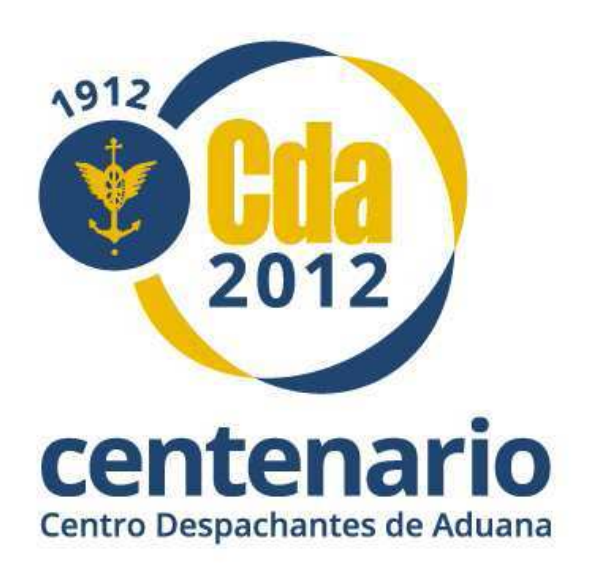

# BOLETIN INFORMATIVO TECNICO Nº 49

## DECLARACION JURADA ANTICIPADA DE IMPORTACION (DJAI)

"Presentación de la Solicitud de Prórroga"

#### <u>Objetivo</u>

El propósito del presente escrito es instruir a los Socios del CENTRO DESPACHANTES DE ADUANA el procedimiento que deben realizar para hacer efectiva la presentación de las solicitudes de prórrogas de las Declaraciones Juradas Anticipadas de Importación (DJAI).

#### Introducción

El Departamento Centro Único de Monitoreo Aduanero (CUMA) ha informado a la Institución que, a partir del miércoles 03 de octubre de 2012, el trámite de la solicitud de prórroga de la Declaración Jurada Anticipada de Importación (DJAI) deberá presentarse electrónicamente, mediante Multinota Electrónica (Formulario OM-2241/E).

Para ello, el Despachante de Aduana tendrá que descargar en su PC el Programa Aplicativo Aduanero del Régimen Depositario Fiel: "Instalador F3101-2241/E multinota electrónica Depositario Fiel v300".

#### Aspectos Generales del Trámite

El Programa Aplicativo Aduanero del Depositario Fiel permite generar como salida un archivo tipo PDF, el que será guardado en la PC del usuario. Luego, el declarante ingresará a la web de la AFIP con su CUIT y Clave Fiscal Token para enviar la Multinota Electrónica (PDF generado) a través del Servicio Web "SETI Aduana Nivel 4". Este proceso constituirá la presentación formal de la solicitud ya que el sistema emitirá como acuse de recibo un N° de SIGEA.

#### Requisitos para realizar el trámite

- El estado de la Declaración Jurada Anticipada de Importación (DJAI) deberá ser "SALIDA".
- La solicitud de prórroga de la Declaración Jurada Anticipada de Importación (DJAI) deberá presentarse con un mínimo de 5 (CINCO) días hábiles previo al vencimiento.
- El declarante que solicite la prórroga deberá ser el mismo que registro la Declaración Jurada Anticipada de Importación (DJAI).

#### **Requerimientos de Software**

Para la Instalación del Programa Aplicativo Aduanero del Depositario Fiel la PC deberá contar con:

- Sistema Operativo: Windows 7, Vista, XP, 2008 o 2003.
- Tener instalado el programa Java Virtual Machine versión 1.6.0\_10, o superior.
   Si no se dispone de una JRE hay que descargar el instalador desde <a href="http://java.com/es/">http://java.com/es/</a>
- Tener asociados los archivos de extensión jar a Java(TM) Platform Se Binary (maquina virtual Java).
   La forma práctica de verificar esto es clickear con el botón derecho del mouse sobre un archivo de extensión jar y elegir la opción "Abrir Con" y elegir Java.exe.
- Tener instalado un programa para descompresión archivos (Ej.: WinZip).

#### Instalación del Aplicativo "F3101-2241/E multinota electronica Depositario Fiel v300"

1) Ingresar a <a href="http://www.afip.gov.ar/Aplicativos/oProgramasAduaneros/">http://www.afip.gov.ar/Aplicativos/oProgramasAduaneros/</a>

| www.afip.gob.ar/Aplicativos/oProgramasAduaneros/                                 |                                                                                                    | ☆ マ C 🚼 - Google                              |
|----------------------------------------------------------------------------------|----------------------------------------------------------------------------------------------------|-----------------------------------------------|
| Más visitados igo Comenzar a usar Firefox igo Galería de Web Slice Igo Sitios su | geridos                                                                                                    |                                               |
| ACHENISTRACION PEDERAL<br>>>> ACCESO CON CLAVE FISCAL                            | <b>ativos</b><br>de descargas                                                                                                    |                                               |
| Para acceder a una guía que con<br>TRÁMITES Y SERVICIOS                          | ntiene cuestiones generales de los aplicativos AFIP y los pasos para la descarç                                                                                                    | a e instalación de aplicativos, ingrese aquí. |
| Otros Programas                                                                  | s Aduaneros                                                                                                    |                                               |
| Autonomos                                                                        | adoras de Desnachantes de Kit Maria                                                                                                    |                                               |
|                                                                                  | adoras de Bespusitantes de fili maria                                                                                                    |                                               |
| Empleadores                                                                      | Detalle                                                                                                    | Descargar                                     |
| Futuros Contribuventes                                                           |                                                                                                    |                                               |
| Monotributistas                                                                  | estructura.ist , gen.ist, gea.ist, str.ist, sta.ist                                                                                                    |                                               |
| Servicio Doméstico                                                               |                                                                                                    |                                               |
| Operadores de Comercio Exterior Resolución General Af                            | FIP 1452/03                                                                                                    |                                               |
| Viajeros                                                                         |                                                                                                    |                                               |
| Usuarios Aduaneros                                                               | Detelle                                                                                                    | Dessente                                      |
| Usuarios de la Seguridad Social                                                  |                                                                                                    | Descargar                                     |
| Accesos más utilizados                                                           | Acuerova sa, Avadatas sa, Lonceptos recaudatorios as,<br>Condiciones de Visita ID Visias ID Documentospresentariat,<br>Embalajes Ist, Estado de Marca Ist, Liquidacio, Manual Ist,<br>Medios de pagos sti, Moltivo de Cannalia Ist, Operaciones, Suspensivas ist, Panes Ist, Provincias Ist,<br>Operaciones, Suspensivas ist, Panes Ist, Provincias Ist,<br>Relacion, motivo, Tipo de, garanta Ist, Texto, a, Visidaris Ist,<br>Tipos de Caranta Ist, Unidades de media Ist, Ventajas Ist, | ×-                                            |

**2)** Ir al Ítem del Régimen Depositario Fiel y hacer clic sobre el ícono "Descargar" correspondiente a la fila del "Instalador F3101-2241/E multinota electrónica Depositario Fiel v300".

| 🗲 🛞 www.afip.gob.ar/Aplicativos/oProgra   | amasAduaneros/                    |                                                                         | 🟠 ⊽ C 🛛 🚼 → Google |
|-------------------------------------------|-----------------------------------|-------------------------------------------------------------------------|--------------------|
| 🗿 Más visitados 🥮 Comenzar a usar Firefox | 🗌 Galería de Web Slice 🊺 Sitios s | ugeridos                                                                |                    |
| otros accesos importantes                 |                                   |                                                                         |                    |
| 1. Autoridades                            | Depositario Fiel                  |                                                                         |                    |
| 2. Compras                                |                                   | Detalla                                                                 | Decement           |
| 3. Credencial Virtual                     |                                   | Detaile                                                                 | Descargar          |
| 4. Curriculum Vitae                       |                                   | Instalador F3101-2241/E multinota electronica<br>Depositario Fiel v300" | ×                  |
| 5. Denuncias                              |                                   |                                                                         |                    |
| 6. Encuestas                              |                                   | Manual del usuario F3101 - F2241/E - Multinota Electrónica Aduanera     | ×                  |
| 7. Enlaces de Interés                     |                                   |                                                                         |                    |
| 8. Estadísticas                           |                                   | Instalador Java para Windows o Linux                                    | ×                  |
|                                           |                                   |                                                                         |                    |

**3)** En la ventana emergente debe seleccionar que quiere hacer con el archivo (Abrir o Guardar), luego hacer clic sobre el Botón "Aceptar". En este ejemplo se opto por "Abrir".

| < 🛞 www.afip.gob.ar/Aplicativos/oPrograma   | asAduaneros/                     |                                                                   | 🏠 ⊽ C 🚺 + Google |
|---------------------------------------------|----------------------------------|-------------------------------------------------------------------|------------------|
| 🍯 Más visitados 🥮 Comenzar a usar Firefox 🗍 | Galería de Web Slice 🌄 Sitios su | igeridos                                                          |                  |
| Otros accesos importantes                   |                                  | Abriendo f3101.core-2012Q3.1-standard.zip                         |                  |
| 1. Autoridades                              | Depositario Fiel                 | Ha elegido abrir:                                                 |                  |
| 2. Compras                                  |                                  | f3101.core-2012Q3.1-standard.zip                                  | 4                |
| 3. Credencial Virtual                       |                                  | que es de tipo: Compressed (zipped) Folder (2,8 MB)               | Descargar        |
| 4. Curriculum Vitae                         |                                  | de: http://www.afip.gob.ar                                        | No -             |
| i. Denuncias                                |                                  | ¿Qué debería hacer Firefox con este archivo?                      |                  |
| . Encuestas                                 |                                  | Abrir con     Explorador de Windows (predeterminada)              | × ·              |
| . Enlaces de Interés                        |                                  | 🔘 Guardar archivo                                                 |                  |
| . Estadísticas                              |                                  | Hacer esto automáticamente para estos archivos a partir de ahora. |                  |
| . Excombatientes de Malvinas AFIP           |                                  |                                                                   |                  |
| 0. Micrositios                              | Franklands de Maler              |                                                                   |                  |
| 1. ¿Recibió una comunicación AFIP?          | Pormulario de Valor              | Aceptar Cancelar                                                  |                  |
| 12. Validez de Comprobante                  |                                  | Demic Demic                                                       | Descargar        |
|                                             |                                  | Instalador para Windows                                           | ×-               |

🗲 🛞 www.afip.gob.ar/Aplicativos/oProgramasAduaneros/ ☆ マ C 🚼 - Google 📓 Más visitados 🥘 Comenzar a usar Firefox 🗌 Galería de Web Slice 🌄 Sitios sugeridos Otros accesos importantes 🕘 Descargas - 0 X Depositario Fiel 1. Autoridades f3101.core-2012Q3.1-standard-3.zip 12:53 p.m. 2 Compras 2,8 MB — afip.gob.ar Descargar 3. Credencial Virtual × 4. Curriculum Vitae 5. Denuncias ×-6. Encuestas 7. Enlaces de Interés Y 8. Estadísticas 9. Excombatientes de Malvinas AFIP 10. Micrositios Formulario de Valor 11. ¿Recibió una comunicación AFIP? Limpiar lista Buscar... 12. Validez de Comprobante Descarga V Instalador para Windows

4) Seguidamente, hacer doble clic sobre el archivo "f3101.core-2012Q3.1-standard-3.zip".

5) Hacer doble clic sobre el icono "f3101.core-2012Q3.1-standard".

| COC Equipo               | → OS (C:) → Users → CDA-GO~1 → Ap | pData ▶ Local ▶ Tem | p ▶ f3101.core-2012Q3.1-standa | rd-3      |          |          | • <i>4</i> 7          | E |
|--------------------------|-----------------------------------|---------------------|--------------------------------|-----------|----------|----------|-----------------------|---|
| Organizar 🕶 Extrae       | r todos los archivos              |                     |                                |           |          |          |                       |   |
| 🙀 Favoritos              | Nombre                            | Тіро                | Tamaño comprimido              | Protegido | Tamaño   | Relación | Fecha de modificación |   |
| 🚺 Descargas 📃 Escritorio | f3101.core-2012Q3.1-standard      | Aplicación          | 2.836 KB                       | No        | 2.839 KB | 1%       | 03/10/2012 09:20 a.m. |   |
| Sitios recientes         |                                   |                     |                                |           |          |          |                       |   |

6) Seleccionar el botón "Siguiente".

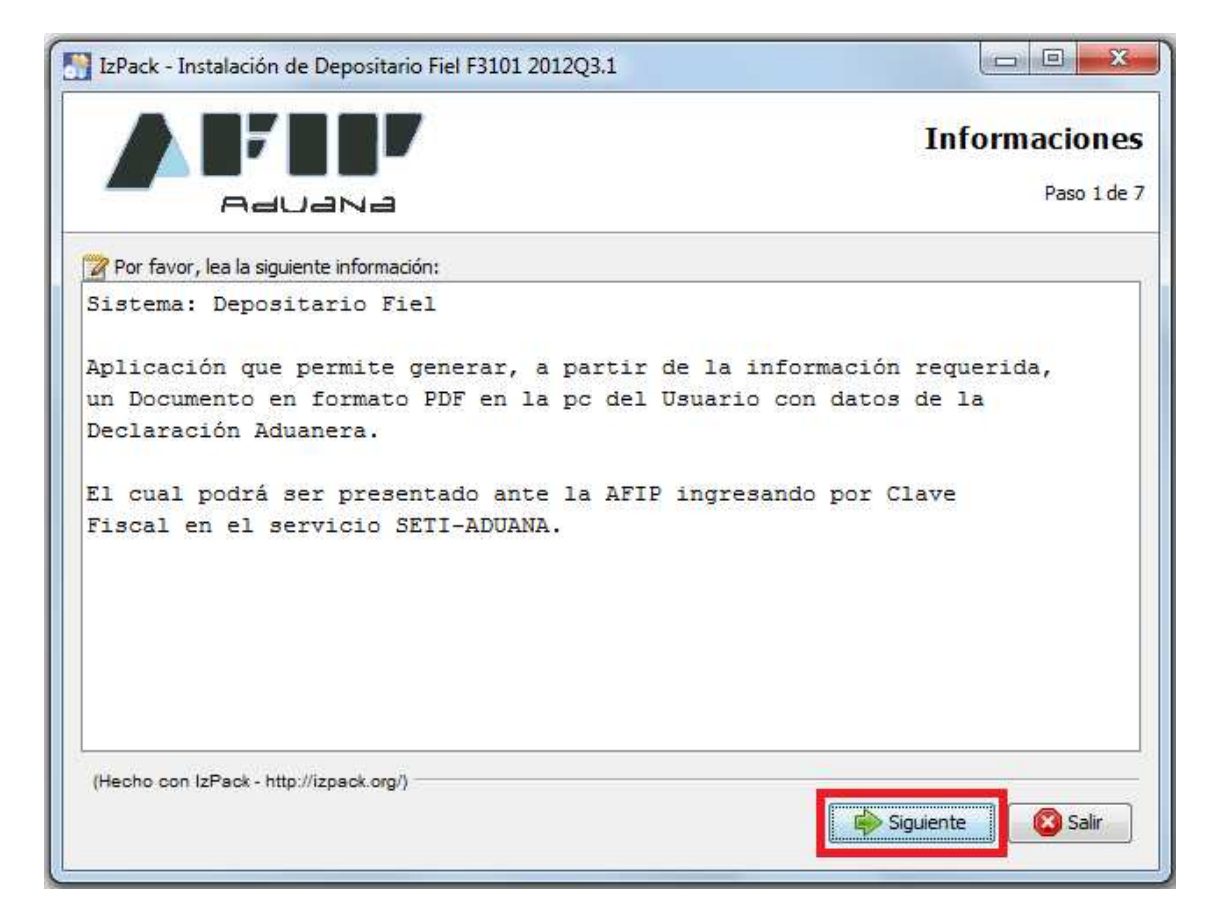

7) Tildar la opción "Acepto los términos de este acuerdo de licencia", luego clic en el botón "Siguiente".

| IzPack - Instalación de Deposit                                                                                                    | tario Fiel F3101 2012Q3                          | 3.1  |             |         |                  |                                    |
|----------------------------------------------------------------------------------------------------|--------------------------------------------------|------|-------------|---------|------------------|------------------------------------|
|                                                                                                    |                                                  |      |             | Acuero  | dos de lic<br>Pi | c <mark>encia</mark><br>aso 2 de 7 |
| Por favor, lea atentamente el ac                                                                                                    | cuerdo de licencia:                              |      |             |         |                  |                                    |
| La licencia del uso d<br>contrato firmado con d                                                                                                | e este software<br>la A.F.I.P.                   | está | establecida | en los  | términos         | del                                |
| <ul> <li>Acepto los términos de este acu</li> <li>No acepto los términos de este acu</li> <li>(Hecho con IzPack - http://izpack.or)</li> </ul> | erdo de licencia.<br>acuerdo de licencia.<br>g/) |      | Anterior    | i Sigui | ente             | ) Salir                            |

8) Escoger donde desea guardar el archivo, luego clic sobre el botón "Siguiente".

| IzPack - Instalación de Depositario Fiel F3101 2012Q3.1 |                   |
|---------------------------------------------------------|-------------------|
|                                                         | 12                |
|                                                         |                   |
|                                                         |                   |
|                                                         |                   |
|                                                         |                   |
|                                                         |                   |
|                                                         |                   |
| 🔚 Seleccione la ruta de instalación:                    |                   |
| C:\Program Files (x86)\Depositario Fiel F3101 2012Q3.1  | Escoger           |
|                                                         |                   |
|                                                         |                   |
|                                                         |                   |
|                                                         |                   |
|                                                         |                   |
|                                                         |                   |
|                                                         |                   |
| (Hecho con IzPack - http://izpack.org/)                 |                   |
| Anterior 🔤 Si                                           | guiente 🛛 🙆 Salir |
|                                                         |                   |

9) Aceptar el mensaje de la ventana emergente.

| IzPack - Instalación de Depositario Fiel F3101 2012Q3.1                                                                                                    |          |
|----------------------------------------------------------------------------------------------------|----------|
| Seleccione la ruta de<br>C: \Program Files (x86)\<br>C:\Program Files (x86)\<br>C:\Program Files (x86) | Escoger  |
| (Hecho con IzPack - http://izpack.org/)                                                                                                    | te Salir |

### 10) Hacer clic en el botón "Siguiente".

| 🔛 IzPack - Instalación de Depositario Fiel F3  | 101 2012Q3.1     |                     |             |
|------------------------------------------------|------------------|---------------------|-------------|
|                                                | Seleccione los p | paquetes para la in | stalación   |
| Aduana                                         |                  |                     | Paso 4 de 7 |
| Seleccione los paquetes que desea instalar:    |                  |                     |             |
| Q Nota: los paquetes en gris son obligatorios. |                  |                     |             |
| V Base                                         |                  |                     | 2,9 MB      |
|                                                |                  |                     |             |
|                                                |                  |                     |             |
|                                                |                  |                     |             |
|                                                |                  |                     |             |
|                                                |                  |                     |             |
|                                                |                  |                     |             |
|                                                |                  |                     |             |
| Descripción                                    |                  |                     |             |
| Aplicación base                                |                  |                     |             |
| Espacio total necesario:                       |                  |                     | 2,9 MB      |
| Espacio disponible:                            |                  |                     | 399,28 GB   |
| (Hecho con IzPack - http://izpack.org/)        |                  |                     |             |
|                                                |                  |                     | Salir       |
|                                                |                  | Siguence            | Jail Jail   |
|                                                |                  |                     |             |

11) Configurar los accesos directos, luego clic en el Botón "Siguiente".

| IzPack - Instalación de Depositario Fiel F3101 2012Q3.1                                                                                                    |                                                  |
|----------------------------------------------------------------------------------------------------|--------------------------------------------------|
|                                                                                                    | Configuración de accesos directos<br>Paso 5 de 7 |
| Crear accesos directos en el menú Inicio     Crear accesos directos adicionales en el escritorio     Seleccione un grupo de programas para los accesos directos:                                |                                                  |
| Accessories<br>Administrative Tools<br>AMD VISION Engine Control Center<br>Avira<br>CounterPath X-Lite 4<br>CyberLink PowerDVD 10<br>CyberLink YouCam<br>eReaders and Document Viewers<br>Games | Crear acceso directo para:                       |
| Depositario Fiel F3101 2012Q3.1                                                                                                    | Por defecto                                      |
| (Hecho con IzPack - http://izpack.org/)                                                                                                    | Anterior Siguiente Siguiente                     |

12) Una vez finalizado el proceso de instalación como se demuestra en la imagen, hacer clic en el botón "Siguiente".

| IzPack - Instalación de Depositario Fiel F3101 2012Q3.1                                       |             |
|-----------------------------------------------------------------------------------------------|-------------|
|                                                                                               | Instalación |
| - Aauana                                                                                      | Paso 6 de 7 |
| Progreso de la instalación:<br>[Instalación completada] Progreso total de la instalación: 1/1 |             |
| (Hecho con IzPack - http://izpack.org/)                                                       | iguiente    |

13) Para finalizar la instalación seleccionar en el botón "Hecho".

| IzPack - Instalación de Depositario Fiel F3101 2012Q3.1                                                                                                    |                                         |
|----------------------------------------------------------------------------------------------------|-----------------------------------------|
|                                                                                                    | Instalación completada                  |
| - AAUANA                                                                                                    | Paso 7 de 7                             |
| <ul> <li>La instalación ha finalizado con éxito.</li> <li>Se ha creado un programa de desinstala<br/>C:\Program Files (x86)\Depositario Fiel F</li> <li>(Hecho con IzPack - http://izpack.org/)</li> </ul> | ción en:<br>:3101 2012Q3. 1\Uninstaller |
|                                                                                                    | Hecho                                   |

14) Chequear que en el Escritorio aparezca el icono "Start F3101".

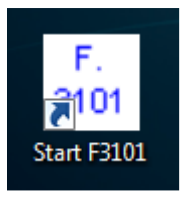

#### Integración de la Multinota (OM 2241/E)

Al ejecutar el Aplicativo deberá completar la siguiente información:

|                                                             | Depositario Fiel - Multinota          |
|-------------------------------------------------------------|---------------------------------------|
| Canal de Ingreso                                            |                                       |
| Tramite Solicitado                                          | ×                                     |
| CUIT Declarante/PSAD                                        |                                       |
| CUIT Importador / Exportador                                |                                       |
| Destinación ( Año/ Ad/ Tipo/ NºReg/ DC)                     | )                                     |
| Nro, de Ticket de Entrega Adicional SIM                     |                                       |
| Presentación Primaria 🕖                                     | Presentación Complementaria 🔾         |
| Número de Actuación SIGEA                                   |                                       |
| Código Documento<br>Nuevo Código Documento                  |                                       |
|                                                             |                                       |
| Familia de Documentos a Adjuntar                            | · · · · · · · · · · · · · · · · · · · |
|                                                             | +                                     |
|                                                             |                                       |
|                                                             |                                       |
|                                                             |                                       |
| Cantidad de Imagenes Adjuntadas (Máxi<br>Secuencia de Envío | mo 30); 0                             |

#### 1) Canal de Ingreso: Otros

| Canal de Ingreso                        | Otros 👻                                              |
|-----------------------------------------|------------------------------------------------------|
| 2) Trámite Solicitado: F2241 Pedido     | os de Prorroga para una DJAI.                        |
| Trámite Solicitado                      | F2241 Pedidos de Prorroga para una DJAI 🔹            |
| 3) CUIT Declarante/PSAD: El corres      | spondiente al Despachante de Aduana.                 |
| CUIT Declarante/PSAD                    | 2011111110                                           |
| 4) CUIT Importador/Exportador: El       | correspondiente al Importador que figura en la DJAI. |
| CUIT Importador / Exportador            | 33693450239                                          |
| 5) Destinación (Año / Ad / Tipo / N     | º Registro / DC): El número de DJAI.                 |
| Destinación ( Año/ Ad/Tipo/NºReg/DC)    | 1200 1DJAI00000 1A                                   |
| 6) Nro. de Ticket de Entrega Adicio     | nal SIM: No habilitado para realizar la transacción. |
| Nro. de Ticket de Entrega Adicional SIM |                                                      |
| 7) Presentación Primaria: No habili     | itado para realizar la transacción.                  |
| Presentación Primaria ()                |                                                      |
| 8) Presentación Complementaria:         | No habilitado para realizar la transacción.          |
| Presentación Complementaria 🔘           |                                                      |
| 9) Número de Actuación SIGEA: No        | o habilitado para realizar la transacción.           |
| Número de Actuación SIGEA               |                                                      |

**10)** Texto de la Nota: Debe explicar los motivos que originan la presentación que está intentando realizar (Ídem texto de la Multinota Tradicional). Tener en cuenta la Nota tiene un valor máximo de 500 caracteres.

Texto de la Nota

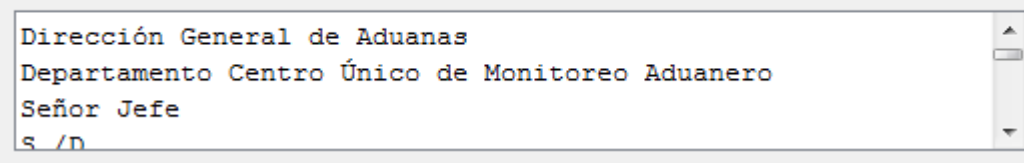

**11)** Código de Documento: No habilitado para realizar la transacción.

| Código Documento |  |
|------------------|--|

12) Nuevo Código Documento: No habilitado para realizar la transacción.

| Nuevo Código Documento |  |
|------------------------|--|
|------------------------|--|

**13)** Familia de Documentos a Adjuntar: No habilitado para realizar la transacción.

| Familia de Documentos a Adjuntar             |   | - |
|----------------------------------------------|---|---|
|                                              |   |   |
|                                              |   | + |
|                                              |   | - |
|                                              |   |   |
| Cantidad de Imagenes Adjuntadas (Máximo 30): | 0 |   |

14) Secuencia de Envío: Final.

| Secuencia de Envío | Final |
|--------------------|-------|
|                    |       |

15) Hacer clic en el botón "Generar PDF".

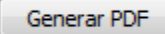

**16)** Guardar PDF en la PC del usuario sin modificar el nombre del archivo generado.

| Guardar en: | Escritorio           |                 |                       |         |         |     |
|-------------|----------------------|-----------------|-----------------------|---------|---------|-----|
| œ.          | 🜉 Equipo             | Ż               | PDFCreator            |         |         |     |
| ~~~~        | 🗣 Red                |                 | ji Start F3101        |         |         |     |
| Elementos   | Bibliotecas          | 2               | 🕉 X-Lite 4            |         |         |     |
| recientes   | 📕 CDA-Gonzalo        |                 |                       |         |         |     |
|             | 🔒 backup gonzalo     |                 |                       |         |         |     |
| á           | Instalacion CD-WKC   | )               |                       |         |         |     |
| Escritorio  | Microsoft Office Exc | el 2007         |                       |         |         |     |
|             | Microsoft Office Ou  | tlook 2007      |                       |         |         |     |
| Th          | Microsoft Office Po  | werPoint 2007   |                       |         |         |     |
|             | Microsoft Office Wo  | ord 2007        |                       |         |         |     |
| Mis         | MSN                  |                 |                       |         |         |     |
| locumentos  | RapiCapWin           |                 |                       |         |         |     |
| A STATE     | TeamViewer Remote    | o wko           |                       |         |         |     |
|             | Avira Control Cente  | r               |                       |         |         |     |
| Equipo      | McAfee Security Sca  | an Plus         |                       |         |         |     |
|             | Mozilla Firefox      |                 |                       |         |         |     |
|             | Nombre de archivo:   | 241.78.8ba5b7ac | 3fca257fb2f35ce3ebd55 | 67d.pdf | Guardar | ī l |

**17)** Dicho PDF se visualizará de la siguiente manera:

| / | L 🕑 🖲 120% + 🔚 🚼 Buscar +                                                                                        |                                                                                                    |  |
|---|----------------------------------------------------------------------------------------------------|----------------------------------------------------------------------------------------------------|--|
|   |                                                                                                    |                                                                                                    |  |
|   |                                                                                                    |                                                                                                    |  |
|   |                                                                                                    | DEPOSITARIO FIEL - DIGITALIZACION<br>F.2241 V.100                                                                                                  |  |
|   |                                                                                                    | Otrae                                                                                                    |  |
|   | TRAMITE SOLICITADO:                                                                                              | F2241 Pedidos de Prorroga para una DJAI                                                                                                    |  |
|   | CUIT DEL DECLARANTE / PSAD:                                                                                      |                                                                                                    |  |
|   | CUIT IMPORTADOR / EXPORTADOR:                                                                                    |                                                                                                    |  |
|   | DESTINACION:                                                                                                    |                                                                                                    |  |
|   | TIPO DOCUMENTACION:                                                                                              | 008 - PEDIDOS DE PRORROGA PARA UNA DJAI                                                                                                    |  |
|   | SECUENCIA DE ENVIO:                                                                                              | Final                                                                                                    |  |
|   | NOTA                                                                                                    |                                                                                                    |  |
|   | Señor Jefe                                                                                                    |                                                                                                    |  |
|   | Por medio de la presente, en mi carácter<br>_, tengo el agrado de dirigirme a Ud. a lo<br>plazo que el original. | de Despachante de Aduana, en representación de la firma CUIT OUT<br>s efectos de solicitarle tenga a bien otorgar la prórroga de la DJAI por mismo |  |
|   | El motivo que origino el pedido es                                                                               |                                                                                                    |  |
|   | Lo saluda a Ud. atentamente.                                                                                     |                                                                                                    |  |
|   | Fdo.<br>D.A                                                                                                    |                                                                                                    |  |
|   |                                                                                                    |                                                                                                    |  |

#### Procedimiento para dar de alta el Servicio "SETI ADUANA NIVEL 4"

1) Ingresar a la web de AFIP (<u>http://www.afip.gov.ar/</u>).

| 🛞 www.afip.gov.ar/home/index.html                                                | ्रि 🔻 😋 🔮 - Google                        | \$ |
|----------------------------------------------------------------------------------|-------------------------------------------|----|
| ás visitados 🥘 Comenzar a usar Firefox 🛄 Galería de Web Slice 🊺 Sítios sugeridos |                                           |    |
| martes, 23 de octubre de 2012                                                    | • • • •                                   |    |
|                                                                                  |                                           |    |
| IMPOSITIVA ADUANA SEGURIDAD SOCIAL >>>> ACCESO CON CLAVE                         | FISCAL                                    |    |
| Solicitud de Clave Fiscal > Blanqueo                                             | Suscribirse >> RSS   SMS   Novedades AFIP |    |
| DATA FISCAL                                                                      | >>> TRĂMITES Y SERVICIOS                  |    |
| A partir del 2/10 comienza la obligación del uso del F960/NM                     | Autónomos                                 |    |

2) Ir al campo "Acceda con Clave Fiscal".

| martes, 23 de octubre de 2012                         | • • • •                                   |
|-------------------------------------------------------|-------------------------------------------|
|                                                       | F. F. F.                                  |
| IMPOSITIVA ADUANA SEGURIDAD SOCIAL >>>> ACCESO CON CL | IVE FISCAL                                |
| Solicitud de Clave Fiscal > Blanqueo                  | Suscribirse >> RSS   SMS   Novedades AFIP |
|                                                       |                                           |
| DATA FISCAL                                           | >>> TRÁMITES Y SERVICIOS                  |

**3)** Escribir CUIT y Clave Fiscal Nivel 4 (Token).

|                                |            | TECLADO A           |
|--------------------------------|------------|---------------------|
|                                | 2 CLAVE    | SEGURIDAD AND AYUDA |
| Por favor, complete los datos: | 3 INGRESAR | SOLICITE SU         |
|                                |            |                     |

4) Ingresar al servicio "Administrador de Relaciones de Clave Fiscal".

|                                                                      | CLAVE FISCAL<br>Listado de sistemas habilitados |
|----------------------------------------------------------------------|-------------------------------------------------|
| Usuario                                                              |                                                 |
| 🔵 Consulta de Operaciones Cambiarias - Contribuyer                   | ite                                             |
| Consulta de Operaciones Cambiarias - Contribuyente                   |                                                 |
| Aceptación de Autorizaciones Electrónicas                            |                                                 |
| Aceptación de Autorizaciones Electrónicas                            |                                                 |
| Aceptación de Datos Biométricos                                      |                                                 |
| Aceptación de Datos Biométricos                                      |                                                 |
| S Aceptación de Designación                                          |                                                 |
| Acepte aqui la delegaciones que otras personas le hayan realiza      | de                                              |
| Administrador de Relaciones de Clave Fiscal                          |                                                 |
| Modificación del Perfil. Alta de servicios. Incorporación y Revocaci | ión de Relaciones                               |

**5)** Ir a "Adherir Servicio": Utilizando este botón podrá asociar un servicio a su Clave Fiscal. Esta es una nueva opción más simple y rápida de utilizar. Tenga en cuenta que el mismo no es válido para habilitar un servicio en representación de otra persona.

|                | 23                                                   | Bierryenido Usuaria<br>Actuando en representación de                                                                                                    |                                                  |
|----------------|------------------------------------------------------|----------------------------------------------------------------------------------------------------|--------------------------------------------------|
|                | ervicio Admi                                         | nistrador de Relaciones                                                                                                    |                                                  |
| Er<br>re<br>to | te servicio le p<br>xesente. Las<br>silidad en la op | ermile gestionar (incorporar y revocar) autorizaciones para operar servicios en nombre i<br>operaciones generan formularios oficiales AIPE Los mismos se aixen en ventanas emerg<br>eración. Por favor tenga en cuenta esto a la hora de configurar su navegador. | suyo o de la persona que<br>jentes para su mayor |
| -              | Ublizando e<br>nueva opcir<br>habiter un             | Ebotón "Adhecir Servicio" podrá asociar un servicio a su Cleve Fiscal. Esta es una<br>In más simple y nápida de utilizar. Terga en cuente que el mismo no es válido para<br>servicio en representación de otra persona.                                           | ADHERIR SERVICIO                                 |
| -              | Utilizando e<br>Las autoriz<br>acceder a a           | l botón "Nuerea Relación" podrá generar nuevas autorizaciones para utilizar serviçios. <sup>4</sup><br>aciones podrán ser para Usi, mismo o bien para autorizar a otras personas para<br>ágún servicio en su nombre.                                              | Nueva Relación                                   |
| H H            | Utilizando e<br>discriminad                          | i botón "Consultar" podrá buscar las distintas relaciones existentes para su persona,<br>os por Representantes (Personas que lo representan a Ud.) y Representados<br>um Ud. representa).                                                                         | CONSULTAR                                        |

6) Seleccione logo AFIP.

|                                                                                                    | Actualdo en representación de                                                                                                    |
|----------------------------------------------------------------------------------------------------|----------------------------------------------------------------------------------------------------|
|                                                                                                    | Selección de Servicio a Habilitar                                                                                                    |
|                                                                                                    | El siguiente es un listado de los servicios que el la construcción de la unitaria de la autorizado e administrar,<br>Los mismos se encuentran ordenados altabélicamente. Por favor seleccione el servicio de su interés. |
|                                                                                                    | Recuerde que ciertos servicios exigen que el usuario tenga un minimo nivel de seguridad y otros                                                                                                    |
|                                                                                                    | requieren que el Representado cumpla con ciertas condiciones para poder realizar la Autorización.                                                                                                    |
| A DEBUT                                                                                                    |                                                                                                    |
|                                                                                                    | 28                                                                                                    |
| -                                                                                                    |                                                                                                    |
| ANSES                                                                                                    |                                                                                                    |
| and the second second s |                                                                                                    |

7) Haga clic sobre la opción "Servicios Interactivos".

|                              | Selección de Servicio a Habilitar                                                                                                    |
|------------------------------|----------------------------------------------------------------------------------------------------|
|                              | El siguente es un listado de los servicios que <b>esta servicios que servicios que servi</b> |
|                              | Recuerde que ciertos servicios exigen que el usuario tenga un minimo nivel de seguridad y otros<br>requieren que el Representado cumpla con ciertas condiciones para poder realizar la Autorización.                                                                                                    |
|                              |                                                                                                    |
| P Servicios Int              | reractivos                                                                                                    |
| 2 WebService                 | Heractivos                                                                                                    |
| 5 WebService                 | 95                                                                                                    |
| and the second second second |                                                                                                    |

8) Seleccione del listado el servicio "SETI ADUANA NIVEL 4".

ì

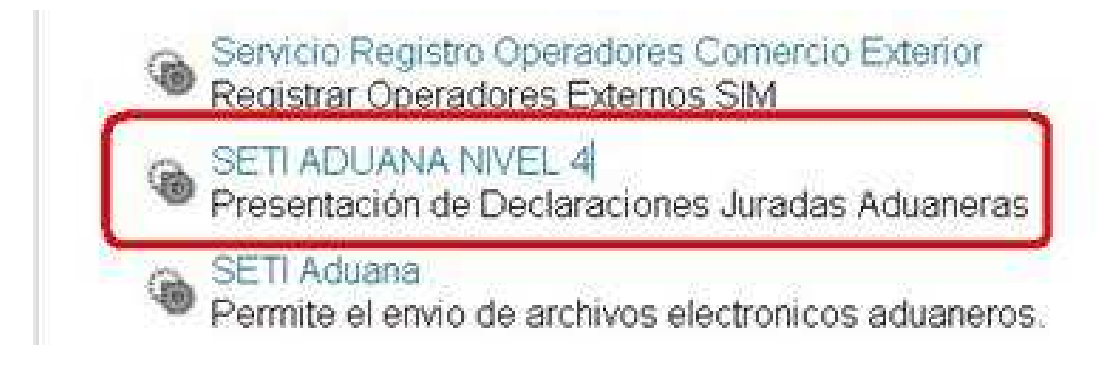

**9)** Hacer clic en "Confirmar" hasta que se abra una nueva ventana con el F. 3283/E como comprobante de habilitación del servicio.

|  | Benvenido I<br>Actuando en | Isuario <b>e se se se se se se se se se se se se se</b>                                                                                                    |        |
|--|----------------------------|----------------------------------------------------------------------------------------------------|--------|
|  |                            | Incorporar nueva Relación                                                                                                    |        |
|  | Autorizante (Dador)        | line and the second second sec |        |
|  | Representado               |                                                                                                    |        |
|  | Servicio                   |                                                                                                    | BUSCAR |
|  | Representante              |                                                                                                    | BUSCAR |
|  |                            | CONFIRMAR                                                                                                    |        |

#### Presentación de la Multinota Electrónica (OM 2241/E)

1) Ingresar a la web de AFIP (<u>http://www.afip.gov.ar/</u>).

| www.afip.gov.ar/home/index.html                                                   |                                           |
|-----------------------------------------------------------------------------------|-------------------------------------------|
| Más visitados 🥘 Comenzar a usar Firefox 🗌 Galería de Web Slice 🌄 Sítios sugeridos |                                           |
| martes, 23 de octubre de 2012                                                     | • • • •                                   |
|                                                                                   |                                           |
| IMPOSITIVA ADUANA SEGURIDAD SOCIAL >>>> ACCESO CON CLA                            | VE FISCAL                                 |
| Solicitud de Clave Fiscal > Blanqueo                                              | Suscribirse >> RSS   SMS   Novedades AFIP |
| DATA FISCAL<br>A partir del 2/10 comienza la obligación del uso del F060/NM       | >>> TRÁMITES Y SERVICIOS                  |

2) Ir al campo "Acceda con Clave Fiscal".

| v. <b>afip.gov.ar</b> /home/index.html                                                                                                    | 🏠 ⊽ C 🔤 🚼 - Google                        |
|----------------------------------------------------------------------------------------------------|-------------------------------------------|
| los 🥹 Comenzar a usar Firefox 💭 Galería de Web Slice 🌄 Sitios sugeridos                                                                                                    |                                           |
| martes, 23 de octubre de 2012                                                                                                    | • • • •                                   |
|                                                                                                    |                                           |
| IMPOSITIVA ADUANA SEGURIDAD SOCIAL >>>> ACCESO CON CLAVI                                                                                                    | FISCAL                                    |
| carhome/index.ttml  cometrar a usar Firefox  Galería de Web Sile  Stilos sugeridos  martes, 23 de octubre de 2012  Carbon Barbancicos Percisional  MPO SITIVA ADUANA SEGURIDAD SOCIAL  Solicitud de Clave Fiscal > Blanqueo  Carbon Carbon Fiscal > Blanqueo  A partir del 2/10 comienza la obligación del uso del F960/NM | Suscribirse >> RSS   SMS   Novedades AFIP |
|                                                                                                    |                                           |

**3)** Escribir CUIT y Clave Fiscal Nivel 4 (Token).

|                       |                              | TECLADO A            |
|-----------------------|------------------------------|----------------------|
| ADHINETRACION PEDERAL | CLAVE                        | CONSEJOS DE A        |
|                       | Z affected cardian to clave? | AYUDA 🚺              |
|                       | 3 INGRESAR                   | SOLICITE SU          |
|                       |                              | LOLVIDÓ<br>SU CLAVE? |
|                       |                              | -                    |

4) Seleccionan el servicio "SETI Aduana Nivel 4".

| ( A https://auth.af      | p.gev.ar/contribuyente/                                                                                                    |                                            | Q. |
|--------------------------|----------------------------------------------------------------------------------------------------|--------------------------------------------|----|
| 🙆 Más visitados 🕘 Comenz | ar a usar Firefox 🛄 Galeria de Web Slice 🊺 Sitios sugeridos                                                                           |                                            |    |
|                          | SETI Aduana<br>Permite el envío de archivos electronicos aduaneros.                                                                   |                                            |    |
|                          | SETI ADUANA NIVEL 4<br>Presentación de Declaraciones Juradas Aduaneras                                                                |                                            |    |
|                          | SICAM - Sistema de Información para Contribuyentes Autónomos y Mono                                                                   | tributistas                                |    |
|                          | Obtención del libre deuda previsional de autónomos o monotributistas, o presentación de un<br>mano                                    | Plan de Facilidades de pago AFIP le da una |    |
|                          | Sistema de Cuentas Tributarias                                                                                                    |                                            |    |
|                          | Información y control de obligaciones fiscales                                                                                        |                                            |    |
|                          | Sistema registral                                                                                                    |                                            |    |
|                          | Altas bajas y modif, en materia Aduanera/Impositiva/Previsional. Reg Especial Aduanero.                                               |                                            |    |
|                          | Solicitud y Consulta de Devolucón de Saldos                                                                                           |                                            |    |
|                          | Solicitud y Consulta de Devolución de Saldos                                                                                          |                                            |    |
|                          | SubAdministrador de Relaciones                                                                                                    |                                            |    |
|                          | SubAdministrador de Relaciones                                                                                                    |                                            |    |
|                          | SUBE - Revalidación Tarjeta Social                                                                                                    |                                            |    |
| × Encontrar: 85          | Secúcio nara revalidación de la Taneta Social - SUBF<br>Siguiente 👚 Anterior 🖌 Besaltar todo. 🔝 Coincidencia de mayúsculas/minúsculas |                                            |    |

5) Leer el mensaje de la Administración Federal de Ingresos Públicos y hacer clic en Aceptar.

| 🔄 🔒 https://seti.afip.gob.ar/setiweb/common/Tormularioinicio.jsp                                                                                                    |                                                                                                    |
|----------------------------------------------------------------------------------------------------|----------------------------------------------------------------------------------------------------|
| ACHEVER TRACCOV FEDERAL Inicio Clave Fiscal                                                                                                    |                                                                                                    |
| Presentación de Declaraciones Juradas Aduaneras Nivel 4                                                                                                    | Usuario                                                                                                   |
| IMPORTANTE                                                                                                    |                                                                                                    |
| A LA ADMINISTRACION FEDERAL DE ING                                                                                                    | GRESOS PUBLICOS                                                                                           |
| Declaro que los datos a transmitir son correctos y completos, y que he confeccionado el archivo digital en carácter de Declaración Jurada /<br>de Ingresos Públicos sin omitir ni falsear dato alguno que debe contener, siendo fiel expresión de la verdad. | i Aduanera, utilizando el programa aplicativo (software) entregado y aprobado por a Administración Federa |
| ACEPTAS 2 CANCELAR                                                                                                    | 3                                                                                                    |
| Contacto Vencimientos Aplicativos Como ver el sitio                                                                                                    |                                                                                                    |

**6)** Seleccionar el Botón "Examinar" para adjuntar el PDF generado mediante el aplicativo "Depositario Fiel - F3101 - F2241/ E".

| 🗲 🔒 https://seti.afip.gob,ar/setiwe | eb/presentacion/presentacion.jsp                     | ☆ = C 🔐 Google | P 🏦                |
|-------------------------------------|------------------------------------------------------|----------------|--------------------|
|                                     | Inicio Clave fiscal                                  |                |                    |
| Presentación de Declaracio          | ones Juradas Aduaneras Nivel 4                       | Usuario        | Autenticante: A/IP |
| 6.M                                 | Presentación de Declaración Jurada                   |                | AYUDA SALIR        |
| <u>Presentación</u>                 | Seleccione el archivo de la DJA que desea presentar: |                |                    |
| + Cgnsulta                          | Examinar.                                            |                |                    |
| + Formularios                       | PRE SENTAR P                                         |                |                    |
|                                     |                                                      |                |                    |
|                                     |                                                      |                |                    |
|                                     |                                                      |                |                    |
|                                     |                                                      |                |                    |
|                                     |                                                      |                |                    |
|                                     |                                                      |                |                    |
|                                     |                                                      |                |                    |
|                                     |                                                      |                |                    |
|                                     |                                                      |                |                    |
| Contractor Management               | Company at a Min                                     |                |                    |
| Contacto vencimientos Aplicativos 4 | Como ver el sitio                                    |                |                    |

7) Buscar en la PC el PDF de la Multinota Electrónica.

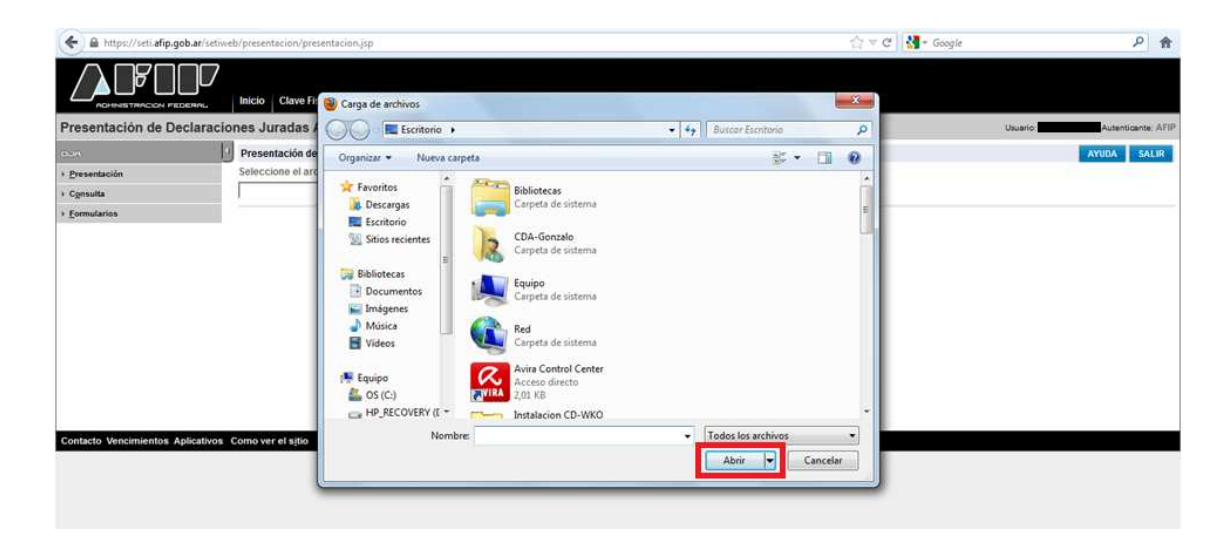

8) Enviar el archivo seleccionando el Botón "Presentar".

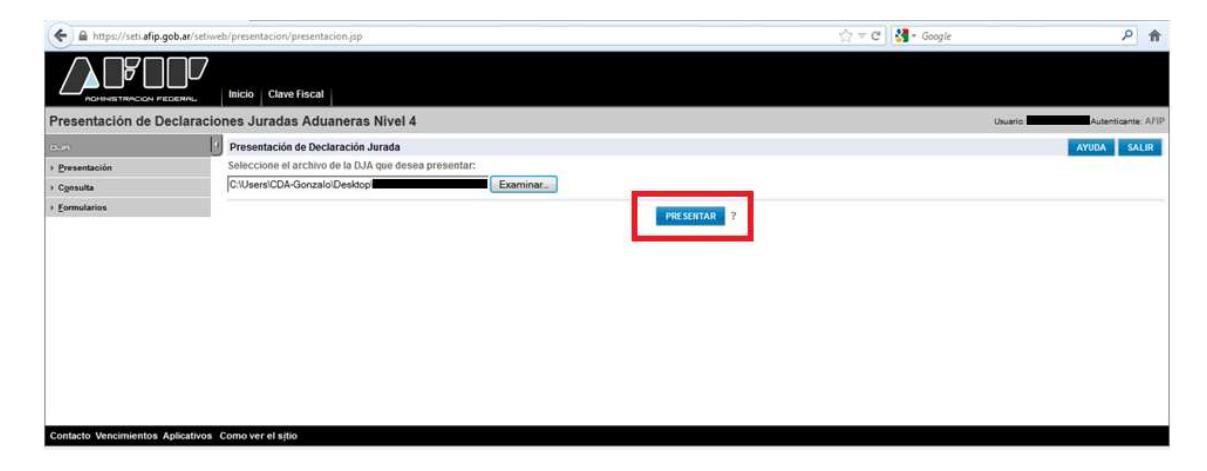

9) Seleccionar "Confirmar".

| A https://seti.afip.gob.ar/setiwe                         | A https://seti.afip.gob.ar/setiweb/presentacion/confirmacionsuccessnotduplicate.jsp                       |                       |                                                                                                    | ☆▼      | C 🛃 - Google  |          |             | ۶ 1     | ł |
|-----------------------------------------------------------|----------------------------------------------------------------------------------------------------|-----------------------|----------------------------------------------------------------------------------------------------|---------|---------------|----------|-------------|---------|---|
|                                                           | Inicio Clave Fiscal                                                                                       |                       |                                                                                                    |         |               |          |             |         | * |
| Presentación de Declaracio                                | nes Juradas Aduaneras Nivel 4                                                                             |                       |                                                                                                    |         |               | Usuario: | Autenticant | e: AFIP |   |
| оля 1                                                     | Presentación de Declaración Jurada                                                                        |                       |                                                                                                    |         |               |          | AYUDA S     | ALIR    |   |
| <ul> <li>▶ Presentación</li> <li>&gt; Consulta</li> </ul> | Datos del archivo seleccionado<br>Nombre del archivo: F2241.T8.8556d47b73b74b5<br>Tamaño en bytes : 25626 | d2212e7c35c5c9e1c.pdf |                                                                                                    |         |               |          |             |         |   |
| + Eormularios                                             | Información de la DJ a presentar                                                                          |                       |                                                                                                    |         |               |          |             |         |   |
|                                                           | CUIT/CUIL                                                                                                 | Formulario            | Impuesto                                                                                                    | Período | Rectificativa |          | Verificador |         |   |
|                                                           |                                                                                                    | 2241 v100             | 782                                                                                                    | 2012-05 |               | 0        |             | 0       |   |
|                                                           |                                                                                                    |                       | E CONTRACTOR DE LA CONTRACTOR DE LA CONT |         |               |          |             |         |   |
| Contacto Vencimientos Aplicativos                         | Como ver el sitio                                                                                         |                       | CONFIRMAR ?                                                                                                    |         |               |          |             |         |   |

10) Hacer clic sobre el ícono PDF.

| 🗲 🔒 https://seti.afip.gob.ar/setiweb/prese    | entacion/djpresentada.jsp      |            |           | ಡ 🟠 🔻 😋     | - Google 🔎 1                |
|-----------------------------------------------|--------------------------------|------------|-----------|-------------|-----------------------------|
| Firefox evitó que este sitio abriera una vent | tana emergente.                |            |           |             | Opciones                    |
|                                               | Clave Fiscal                   |            |           |             |                             |
| Presentación de Declaraciones J               | Juradas Aduaneras Nivel 4      |            |           |             | Usuario: Autenticante: AFIP |
| Pres                                          | entación de Declaración Jurada |            |           |             | AYUDA SALIR                 |
| Presentación     La pre                       | esentación ha sido aceptada    |            |           |             |                             |
| > Cgnsulta                                    | CUIT/CUIL                      | Formulario | Período   | Transacción | Fecha de Presentación       |
| > Eormularios                                 |                                | 2241 v100  | 2012-05   | 283467966   | 2012-10-26 16:58:12         |
|                                               |                                |            | ACEPTAR ? |             |                             |

**11)** Aceptar la ventana emergente.

| 🗲 🔒 https://seti.afip.gob.ar/setiweb/presentacion/djpresentada.jsp                                                                                                    |                                                                                                    | ତି 🏠 🔻 ୯ 🚼 ଟ Google                            | ٩               | A  |
|----------------------------------------------------------------------------------------------------|----------------------------------------------------------------------------------------------------|------------------------------------------------|-----------------|----|
| 🐻 Firefox evitó que este sitio abriera una ventana emergente.                                                                                                    |                                                                                                    |                                                | <u>Opciones</u> | ×  |
| Presentación de Declaraciones Juradas Aduaneras Nivel 4<br>- Presentación de Declaraciones Juradas Aduaneras Nivel 4<br>- Presentación de Declaración Jurada<br>- Presentación ha sido aceptada | Abriendo afip_presentacion_cuit_20112240587_f2241_motransaccion_28                                                                                              | Usuario Auto                                   | tenticente: AF  | IP |
| Cynsulta     CUIT/CUIL     Eomoilarios     Exportar detaile en archivo PDF                                                                                                    | Abrir con Adobe Reader 8.1 (predeterminada)     Gayardar archivo     Hacer esto automáticamente para estos archivos a partir de ahora.     Aceptar     Cancelar | on Fecha de Presentación<br>283467966 2012-10- | -26 16:58:12    |    |
| Contacto Vencimientos Aplicativos Como ver el sitio                                                                                                    |                                                                                                    | ,<br>,                                         |                 |    |

**12)** Imprimir y Guardar el SIGEA de la presentación (Acuse de Recibo).

| 🔁 afip_presentacion_cuitf2241_nrotransaccion_283467966   | 56.pdf - Adobe Reader                                       |    |
|----------------------------------------------------------|-------------------------------------------------------------|----|
| Archivo Edición Ver Documento Herramientas Ventana Ayuda | da                                                          | ×  |
| 📄 🧅 🧼 1 / 1 💿 🖲 70% 🗸 拱 🛃                                | Buscar -                                                    |    |
|                                                          |                                                             | *  |
|                                                          |                                                             |    |
| 0                                                        | ADRIVETRACION PEDERAL                                       |    |
|                                                          | Presentación de DJ por Internet                             |    |
|                                                          | Acuse de recibo de DJ                                       |    |
|                                                          | Organismo Resautador: AFIP - ADUANA                         |    |
|                                                          | Formulario: 2241 v100 - MULTINOTA ADUANERA                  |    |
|                                                          | CUIT DECLARANTE - PSAD:                                     |    |
|                                                          | Impuesto: 782 - DOCUMENTO ELECTRONICO<br>ADUANCERO          |    |
|                                                          | Consept: 233 - DESTINACION PSPICOURIER                      |    |
|                                                          | Periodi 2012-05 102 Intercent and Content                   | ÷. |
|                                                          |                                                             |    |
|                                                          | NRO SIGEA                                                   |    |
|                                                          | TRANE SOLITASO FIZA PEDIDOS DE PROROGA                      |    |
|                                                          | DESTINACIONE PARA LINA DJAL                                 |    |
|                                                          | TIPO DE PRESENTACION: PRIMARIA                              |    |
|                                                          |                                                             |    |
|                                                          | FAMILIA DE DOCUMENTOS: -                                    |    |
|                                                          | SECUENCIA: Final                                            |    |
|                                                          | TIPO DE DOCUMENTACION: PEDIDOS DE PRORROGA PARA UNA<br>DUAI |    |
|                                                          | Fecha de Presentación: 2012-10-28 Hora: 16:58:12            |    |
|                                                          | Nro. de Transacción: 283467866                              |    |
|                                                          | Código de Control: saZ3Pj                                   |    |
|                                                          | Usuario autenticado por AFIP (ClaveFiscal)                  |    |
|                                                          | [F2241.T8.8555647b73b74b5d2212ar7c85c5bele1c.pdf]           |    |
|                                                          | Verificador de integridad (algoritmo MDS)                   |    |
|                                                          | [2658647b73b74b5d12112a7c36c6c0a1c]                         |    |
|                                                          |                                                             |    |
| 0                                                        |                                                             |    |
|                                                          |                                                             | -  |
|                                                          |                                                             |    |

**13)** Concluir el trámite de la presentación de la solicitud de prórroga de la DJAI haciendo clic en "Aceptar".

| 🗲 🖴 https://seti.afip.gob.ar/setiweb/presentacion/djpresentada.jsp |                                |                       | Γ∂ ☆ マ C 🛃 - Google 🔎 |           |             |                          |
|--------------------------------------------------------------------|--------------------------------|-----------------------|-----------------------|-----------|-------------|--------------------------|
| Firefox evitó que este si                                          | itio abriera una ventana emerg | iente.                |                       |           |             | Qpciones                 |
|                                                                    | DERRIL Inicio Clave F          | Fiscal                |                       |           |             |                          |
| esentación de De                                                   | eclaraciones Juradas           | Aduaneras Nivel 4     |                       |           |             | Usuario: Autenticante: A |
| ۹.                                                                 | Presentación d                 | le Declaración Jurada |                       |           |             | AYUDA SALIR              |
| resentación                                                        | La presentación                | n ha sido aceptada    |                       |           |             |                          |
| onsulta                                                            |                                | CUIT/CUIL             | Formulario            | Período   | Transacción | Fecha de Presentación    |
| rmularios                                                          |                                |                       | 2241 v100             | 2012-05   | 283467966   | 2012-10-26 16:58:1       |
|                                                                    |                                |                       |                       | ACEPTAR ? |             |                          |
|                                                                    |                                |                       |                       |           |             |                          |